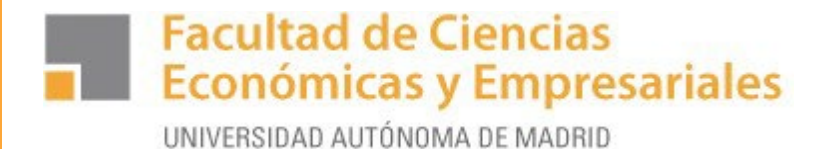

# INSCRIPCIÓN EN LA BOLSA DE PRÁCTICAS EN EMPRESA A TRAVÉS DE SIGMA-PRÁCTICAS

#### Curso 2023-24

Nota. - Es conveniente que te inscribas en la oferta de bolsa de prácticas y rellenes tu CV.

# PASO 1.- Accede a Sigma para estudiantes con tu usuario y tu contraseña

| IGM@ ×                                                                                                    | <u> </u>                                                                                                    |                                                                                                    |                                                                                                    |                                                                                                    |     |                |                               |
|----------------------------------------------------------------------------------------------------|----------------------------------------------------------------------------------------------------|----------------------------------------------------------------------------------------------------|----------------------------------------------------------------------------------------------------|----------------------------------------------------------------------------------------------------|-----|----------------|-------------------------------|
| C Es seguro https:,                                                                                                    | //secretaria-virtual.uam.es/Navegacion/Inicio                                                                                                    | Alumno_cons.html#                                                                                                    |                                                                                                    |                                                                                                    |     |                |                               |
|                                                                                                    | UNIVERSIDAD AUTONO<br>DE MADRID                                                                                                    | MA                                                                                                    |                                                                                                    | SIGM.<br>technological innov<br>for universities                                                                           | A   |                |                               |
|                                                                                                    | Se                                                                                                    | rvicios SIG                                                                                                    | MA para el estud                                                                                                    | iante                                                                                                    |     |                |                               |
|                                                                                                    |                                                                                                    |                                                                                                    | ENTRAR                                                                                                    |                                                                                                    |     |                |                               |
|                                                                                                    |                                                                                                    |                                                                                                    |                                                                                                    |                                                                                                    |     |                |                               |
|                                                                                                    |                                                                                                    |                                                                                                    |                                                                                                    |                                                                                                    |     |                |                               |
|                                                                                                    |                                                                                                    |                                                                                                    |                                                                                                    |                                                                                                    |     |                |                               |
|                                                                                                    |                                                                                                    |                                                                                                    |                                                                                                    |                                                                                                    |     |                |                               |
| O Escribe aquí para buse                                                                                                    | kar 🖟 🗘 👼                                                                                                    | o <u>s</u> Re We                                                                                                    | 9                                                                                                    |                                                                                                    |     | ^ 沪 ¢×         | 9:28<br>12/06/2017            |
| O Escribe aquí para bust                                                                                                    | car 📮 🕞 🧮                                                                                                    | o <u>s</u> 👔 💌                                                                                                    | 9                                                                                                    |                                                                                                    | _   | ~ 팊 d×<br>- 급  | 9:28<br>12/06/2017<br>×       |
| Escribe aquí para bus      Escribe aquí para bus      Escribe aquí par | car III IIII IIII IIIIIIIIIIIIIIIIIIIIII                                                                                                    | avs&gu=s&idNav=inici                                                                                                    | io&NuevaSesionUsuario=true                                                                                                    |                                                                                                    |     | - ₽            | 9:28<br>12/06/2017<br>×<br>©• |
| Escribe aquí para bus     Scribe aquí para bus     Scribe aquí par | car  inia-virtual.uam.es/cosmos/Controlador/?apl=Unin inia-virtual.uam.es/cosmos/Controlador/?apl=Unin inia-virtual.uam.es/cosmos/Controlador/?apl=Vnin inia-virtual.uam.es/cosmos/Controlador/?apl=Vnin inia-virtual.uam.es/cosmos/Controlador/?apl=Vnin inia-virtual.uam.es/cosmos/Controlador/?apl=Vnin inia-virtual.uam.es/cosmos/Controlador/?apl=Vnin inia-virtual.uam.es/cosmos/Controlador/?apl=Vnin inia-virtual.uam.es/cosmos/Controlador/?apl=Vnin inia-virtual.uam.es/cosmos/Controlador/?apl=Vnin inia-virtual.uam.es/cosmos/Contr | o <mark>≥                                    </mark>                                                                                                    | o@NuevaSesionUsuario=true                                                                                                    |                                                                                                    |     | > ₽ ¢          | 9:28<br>12/06/2017<br>×<br>©r |
| Escribe aquí para bus     Scribe aquí para bus     Scribe aquí par | car  inia-virtual.uam.es/cosmos/Controlador/?apl=Unir                                                                                                    | o <mark>≥                                    </mark>                                                                                                    | o@NuevaSesionUsuario=true                                                                                                    |                                                                                                    |     | > ₽ 0          | 9:28<br>12/06/2017<br>×       |
| Escribe aquí para bus     Secribe aquí para bus     Secribe aquí para bus     Secribe acquí para bus     Secribe acquí para  | car  Controlador/?apl=Unir ria-virtual.uam.es/cosmos/Controlador/?apl=Unir cido/a al sistema de Gestión Académica Identificación                                                                                                    | avs&gu=s&idNav=inici                                                                                                    | requisitos técnic                                                                                                    | 05:                                                                                                    |     | > 및 ↓          | 9:28<br>12/06/2017<br>×       |
| Escribe aquí para bus     Escribe aquí para bus     Es deguro   https://secreta     UNIVERSIDAD AUTONOMA     DE MADRID     10-06-2018 Bienveni                                                                                                    | car                                                                                                    | avs&gu=s&idNav=inici                                                                                                    | REQUISITOS TÉCNIC     Resolución pantalla recor<br>Maquína Virtual Java reci<br>descarga de la última ver<br>Navegadores recomenda<br>Chrome 57     Adoba Reader XI o super                                                                    | OS:<br>mendada: 1280 x 1024<br>omendada: Versión 1.7_71. Pa<br>sión, pulsa aquí<br>dos: Mozilla Firefox 53 y Goog          | ara | へ 史 ¢×         | 9:28<br>12/06/2017            |
| Escribe aquí para bus     Secribe aquí para bus     Secribe aquí  | car                                                                                                    | avs8kgu=s8kidNav=inici                                                                                                    | io&NuevaSesionUsuario=true      io&NuevaSesionUsuario=true      REQUISITOS TÉCNICo      Resolución pantalla recor<br>Maquina Virtual Java reci<br>descarga de la última ver<br>Navegadores recomenda<br>Chrome 57      Adobe Reader XI o super | OS:<br>mendada: 1280 x 1024<br>omendada: Versión 1.7_71. Pa<br>sión, pulsa aquí<br>idos: Mozilla Firefox 53 y Goog         | ara | へ 見 (x)<br>- の | 9:28<br>12/06/2017            |
| Escribe aquí para bus     Escribe aquí para bus     Es deguro https://secreta     UNIVERSIDAD AUTONOMA     DE MADRID  10-06-2018 Bienveni                                                                                                    | car                                                                                                    | Image: State of the state of the state o | io&NuevaSesionUsuario=true     io&NuevaSesionUsuario=true     Resolución pantalla recon     Maquina Virtual Java reci     descarga de la última ver     Navegadores recomenda     Chrome 57     Adobe Reader XI o super                        | OS:<br>mendada: 1280 x 1024<br>omendada: Versión 1.7_71. Pa<br>sión, pulsa aquí<br>idos: Mozilla Firefox 53 y Goog<br>rior | ara | へ 戸 (x         | 9:28<br>12/06/2017            |
| Escribe aquí para bus     Es deguro https://secreta     Es seguro https://secreta     UNIVERSIDAD AUTONOMA     DE MADAID     10-06-2018 Bienveni                                                                                                    | car                                                                                                    | Image: State of the state of the state                | io&NuevaSesionUsuario=true     io&NuevaSesionUsuario=true     REQUISITOS TÉCNIC     Resolución pantalla recor<br>Maquina Virtual Java reci<br>descarga de la última ver<br>Navegadores recomenda<br>Chrome 57     Adobe Reader XI o super      | OS:<br>mendada: 1280 x 1024<br>omendada: Versión 1.7_71. Pr<br>sión, pulsa aquí<br>idos: Mozilla Firefox 53 y Goog<br>rior | ara | へ 史 (x)<br>- の | 9:28<br>12/06/2017            |

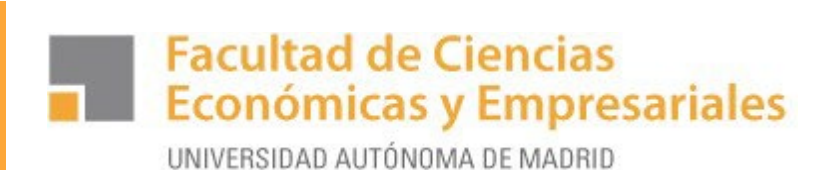

# PASO 2.- Selecciona Trab. Fin de Estudios y Pract. Empresas

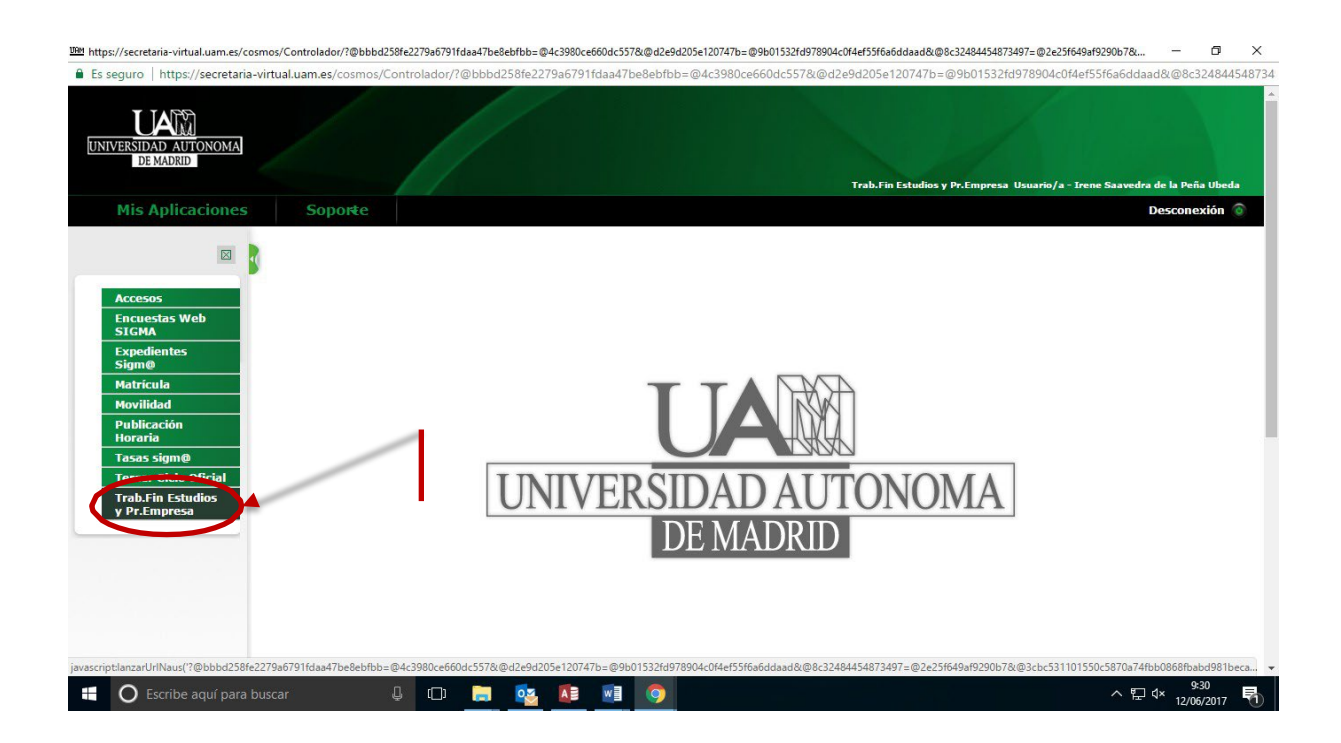

Facultad de Ciencias Económicas y Empresariales

UNIVERSIDAD AUTÓNOMA DE MADRID

#### PASO 3.- Selecciona la convocatoria.

| NIVERSIDAD AUTONOMA              |                                             |                                |                                     |                                         |                                |
|----------------------------------|---------------------------------------------|--------------------------------|-------------------------------------|-----------------------------------------|--------------------------------|
| DE PERIORE                       |                                             |                                | Trab.Fin Estudios y Pr.Empresa Usua | rio/a - SANCHEZ-INFANTE ROMOJARO, M     | ART Perfil : TFG1 Clave : 0103 |
| Mis Aplicaciones                 | Mi cuenta Sopor                             | te                             |                                     |                                         | Desconexión 🌀                  |
| Convenios                        | rabajos fin grado y prácticas empresa > In: | scripción > Inscripción alumno |                                     |                                         |                                |
| Oferta                           | Inscripción de alumno                       |                                |                                     |                                         |                                |
| Inscripción<br>ascripción alumno |                                             | Sele                           | cción de convocatoria de la oferta  |                                         |                                |
| Asignación                       | Tipo de asignatura                          | 17: Prácticas de Empresa espe  | ecial 🔻                             |                                         |                                |
| Gestión Académica                | Año Académico                               | 2019/20-0 🔻                    | Parindo                             | Sin definir 🔻                           |                                |
| Coquimiento                      | Convocatoria                                | 643: PRÁCTICAS CURRICULA       | ARES F. ECONOMICAS                  |                                         |                                |
| Seguimiento                      | Desde Fecha                                 |                                | Hasta Fech                          | a                                       |                                |
| Explotación                      | Localidad                                   | Cualquiera 🔻                   | Turno                               | Indiferente V                           |                                |
| Mantenimientos<br>nerales        | Periodo de la oferta                        | Cualquiera 🔻                   |                                     |                                         |                                |
|                                  |                                             |                                |                                     |                                         |                                |
|                                  |                                             |                                | Volver 🔗 Aceptar                    | l i i i i i i i i i i i i i i i i i i i |                                |
|                                  |                                             |                                |                                     |                                         |                                |
|                                  |                                             |                                |                                     |                                         |                                |
|                                  |                                             |                                |                                     |                                         |                                |
|                                  |                                             |                                |                                     |                                         |                                |

- <u>Tipo de Asignatura</u>: 17 Prácticas Externas Especiales
- <u>Año académico</u>: 2023-24
- <u>Convocatoria</u>: 1342 PRÁCTICAS CURRICULARES F. ECONOMICAS

Puedes inscribirte en SIGMA sin estar matriculado en la asignatura de prácticas, pero recuerda que **deberás matricularte obligatoriamente** cuando hayas sido seleccionado para realizar las prácticas en una empresa.

IMPORTANTE: No introducir ningún dato en los desplegables "Prácticas UAM", "Periodo", "Desde Fecha", "Hasta Fecha", "Localidad", "Turno" ni "Periodo de la Oferta".

# Facultad de Ciencias Económicas y Empresariales

UNIVERSIDAD AUTÓNOMA DE MADRID

| 2                                                                                                    | rtual.uam.es/tfepe/control/AccesoInscripcionAlumno                                                                                                    |                                                                                                    |
|----------------------------------------------------------------------------------------------------|----------------------------------------------------------------------------------------------------|----------------------------------------------------------------------------------------------------|
|                                                                                                    | (a) Volver 🔗 A                                                                                                    | ceptar                                                                                                    |
|                                                                                                    |                                                                                                    |                                                                                                    |
|                                                                                                    | Listado de ofertas. Podéis seleccionar u                                                                                                    | n máximo de 20                                                                                                    |
|                                                                                                    | Filtrar ofertas                                                                                                    |                                                                                                    |
|                                                                                                    | Ofester con                                                                                                    |                                                                                                    |
|                                                                                                    | plazas<br>disponibles                                                                                                    |                                                                                                    |
|                                                                                                    | Palabra Clave                                                                                                    |                                                                                                    |
|                                                                                                    | en Titulo o<br>Descripcion                                                                                                    |                                                                                                    |
|                                                                                                    | Departamento<br>del tutor                                                                                                    | T                                                                                                    |
|                                                                                                    | Tutor                                                                                                    |                                                                                                    |
|                                                                                                    | Idioma Cualmiera                                                                                                    |                                                                                                    |
|                                                                                                    | Eacha                                                                                                    |                                                                                                    |
|                                                                                                    | publicación                                                                                                    | Hasta                                                                                                    |
|                                                                                                    | aesae                                                                                                    |                                                                                                    |
|                                                                                                    | Fecha alta                                                                                                    | Hasta                                                                                                    |
|                                                                                                    |                                                                                                    | •                                                                                                    |
|                                                                                                    | (Q) Filtrar (M) Li                                                                                                    | impiar                                                                                                    |
|                                                                                                    |                                                                                                    |                                                                                                    |
|                                                                                                    |                                                                                                    |                                                                                                    |
|                                                                                                    | Oferta \$ Departamento/Área Servicio donde se                                                                                                    | Institución Plazas Remunerada Tipo                                                                                                    |
|                                                                                                    |                                                                                                    |                                                                                                    |
|                                                                                                    | BOLSA DE PRACTICAS CURSO 2017-                                                                                                    |                                                                                                    |
|                                                                                                    | <u>18 (40675)</u>                                                                                                    | 1000 No Si                                                                                                    |
|                                                                                                    | 18 (40675)                                                                                                    | 1000 No Si                                                                                                    |
| arrataria vistual yana ar/téana/rang                                                                                                    |                                                                                                    | 1000 No Si                                                                                                    |
| ecretaria-virtual.uam.es/tfepe/cor                                                                                                    | 13 (40675)<br>trol/AccesoInscripcionAlumno#                                                                                                    | 1000 No Si                                                                                                    |
| ecretaria-virtual.uam.es/tfepe/con<br>O Escribe aquí para bu:                                                                                                    | ttol/AccesoInscripcionAlumno#<br>scar                                                                                                    |                                                                                                    |
| ecretaria-virtual.uam.es/tfepe/cor<br>O Escribe aquí para bu:                                                                                                    | trol/AccesoInscripcionAlumno#<br>scar                                                                                                    | 1000 No Si<br>^ 딙 약× <sup>9:33</sup><br>12/06/2017                                                                                                    |
| ecretaria-virtualuam.es/tfepe/cor<br>O Escribe aquí para bu                                                                                                    | trol/AccesoInscripcionAlumno#<br>scar                                                                                                    | 1000 No Si<br>~ 도 약 <sup>933</sup><br>12/06/2017                                                                                                    |
| ecretaria-virtual.uam.es/tfepe/cor                                                                                                    | ita (40675)<br>itro/AccesoInscripcionAlumno#<br>scar                                                                                                    | 1000 No Si<br>^ 단 약× <sup>9:33</sup><br>12/06/2017                                                                                                    |
| ecretaria-virtual.uam.es/tfepe/cor<br>Escribe aquí para bu<br>ipción - Google Chrome                                                                                                    | trol/AccesoInscripcionAlumno≠<br>scar ↓ □                                                                                                    | 1000 No Si<br>우 덮 약 <sup>9:33</sup><br>12/06/2017<br>- 전                                                                                                    |
| ecretaria-virtual.uam.es/tfepe/cor<br>Escribe aquí para bu<br>ipción - Google Chrome<br>seguro   https://secretaria-vi                                                                                                    | ttal.uam.es/tfepe/control/AccesoInscripcionAlumno#                                                                                                    | 1000 No Si<br>^ 단 약 <sup>9:33</sup><br>12/06/2017<br>- 전                                                                                                    |
| ecretaria-virtual.uam.es/tfepe/cor<br>Escribe aquí para bu<br>ipción - Google Chrome<br>seguro   https://secretaria-vi                                                                                                    | tro/AccesoInscripcionAlumno#<br>scar                                                                                                    | 1000 No Si<br>^ 도 4× 933<br>12/06/2017<br>- 전                                                                                                    |
| ecretaria-virtual.uam.es/tfepe/cor<br>Escribe aquí para bu<br>ipción - Google Chrome<br>reguro   https://secretaria-vi                                                                                                    | tro/AccesoInscripcionAlumno#                                                                                                    | 1000 No Si<br>^ 단 아 933<br>12/06/2017<br>- 중                                                                                                    |
| ecretaria-virtual.uam.es/tfepe/cor<br>Escribe aquí para bu<br>ipción - Google Chrome<br>leguro   https://secretaria-vi<br>VERSIDAD AUTONOMA                                                                               | trol/AccesoInscripcionAlumno#                                                                                                    | 1000 No Si<br>^ 단 약 <sup>9:33</sup><br>12/06/2017<br>- 중                                                                                                    |
| ecretaria-virtual.uam.es/tfepe/cor<br>Escribe aquí para bu<br>ipción - Google Chrome<br>ieguro   https://secretaria-vi<br>VERSIDAD AUTONOMA<br>DE MADRID                                                                  | trol/AccesoInscripcionAlumno#                                                                                                    | 1000 No Si<br>~ 단 아 12/06/2017<br>- 전                                                                                                    |
| ecretaria-virtual.uam.es/tfepe/cor<br>Escribe aquí para bu<br>ipción - Google Chrome<br>ieguro   https://secretaria-vi<br>VERSIDAD AUTONOMA<br>DE MADRID                                                                  | trol/AccesoInscripcionAlumno#                                                                                                    | 1000 № Si     1000     100     100     100     Si     100     Si     933     12/06/2017     - 0  Trab.Fin Estudios y Pr.Empresa Usuario/a - Irene Saavedra de la Peña Uber              |
| ecretaria-virtual.uam.es/tfepe/con<br>Carcribe aquí para bu<br>ipción - Google Chrome<br>ieguro https://secretaria-vi<br>VERSIDAD AUTONOMA<br>DE MADRID<br>Mis Aplicaciones                                               | trol/AccesoInscripcionAlumno#<br>scar                                                                                                    | 1000     No     Si       12006/2017     933       -     0   Trab.Fin Estudios y Pr.Empresa Usuario/a - Irene Saavedra de la Peña Ubec<br>Desconexión                                    |
| ecretaria-virtual.uam.es/tfepe/con<br>C Escribe aquí para bu<br>ipción - Google Chrome<br>ieguro https://secretaria-vi<br>VERSIDAD AUTONOMA<br>DE MADRID<br>Mis Aplicaciones                                              | trol/AccesoInscripcionAlumno#<br>scar                                                                                                    | 1000     No     Si       12006     933       12006/2017       -     -       -     -       Trab. Fin Estudios y Pr. Empresa Usuario/a - Irene Saavedra de la Peña Ubea       Desconexión |
| ecretaria-virtual.uam.es/tfepe/cor<br>Carribe aquí para bu<br>ipción - Google Chrome<br>ieguro https://secretaria-vi<br>VERSIDAD ALTONOMA<br>DE MADRID<br>Mis Aplicaciones<br>Inscripción                                 | trol/AccesoInscripcionAlumno#<br>scar                                                                                                    | 1000     No     Si       ^ 단 약     933<br>12/06/2017       -     -       -     -       Trab. Fin Estudios y Pr.Empresa Usuario/a - Irene Saavedra de la Peña Ubez       Desconexión     |
| ecretaria-virtual.uam.es/tfepe/con C Escribe aquí para bu ipción - Google Chrome ieguro https://secretaria-vi UEXINA DATTONOMA DE MADRID Mis Aplicaciones Inscripción Iripción alumno                                     | trol/AccesoInscripcionAlumno#<br>scar                                                                                                    | 1000 № Si<br>P33<br>P Q P33<br>12/06/2017<br>- □<br>Trab-Fin Estudios y Pr.Empresa Usuario/a - Irene Saavedra de la Peña Ubes<br>Desconexión                                            |
| ecretaria-virtual.uam.es/tfepe/con<br>Carcribe aquí para bu<br>ipción - Google Chrome<br>ieguro https://secretaria-vi<br>WENDAD AUTONOMA<br>DE MADRID<br>Mis Aplicaciones<br>mscripción<br>rripción alumno                | trol/AccesoInscripcionAlumno#<br>scar                                                                                                    | 1000 № Si<br>P33<br>P33<br>P4 12/06/2017<br>- □<br>Trab-Fin Estudios y Pr.Empresa Usuario/a - Irene Saavedra de la Peña Uber<br>Desconexión                                             |
| ecretaria-virtual.uam.es/tfepe/cor<br>C Escribe aquí para bu<br>ipción - Google Chrome<br>ieguro https://secretaria-vi<br>WENDAD AUTONOMA<br>DE MADRID<br>Mis Aplicaciones<br>mscripción<br>tripción alumno<br>ksignación | trol/AccesoInscripcionAlumno#<br>scar                                                                                                    | 1000 № Si<br>^                                                                                                    |
| ecretaria-virtual.uam.es/tfepe/cor<br>Carcribe aquí para bu<br>ipción - Google Chrome<br>ieguro https://secretaria-vi<br>WENDAD AUTONOMA<br>DE MADRID<br>Mis Aplicaciones<br>mscripción<br>tripción alumno<br>to alumno   | trol/AccesoInscripcionAlumno#<br>scar                                                                                                    | 1000 No Si<br>933<br>- ♥ 4 12/05/2017<br>- □<br>Trab.Fin Estudios y Pr.Empresa Usuario/a - Irene Saavedra de la Peña Ubec<br>Desconexión                                                |
| ecretaria-virtual.uam.es/tfepe/cor<br>C Escribe aquí para bu<br>ipción - Google Chrome<br>seguro https://secretaria-vir<br>VERSIDAD AUTONOMA<br>DE MADRID<br>Mis Aplicaciones<br>nscripción<br>nscripción<br>cio alumno   | trol/AccesoInscripcionAlumno# scar  trual.uam.es/tfepe/control/AccesoInscripcionAlumno#  Soporte  Trabajos fin grado y prácticas empresa > Inscripción > Inscripción alumno  Inscripción de ofertas  Expediente | 1000 No Si<br>933<br>1200/2017<br>- □<br>Trab.Fin Estudios y Pr.Empresa Usuario/a - Irene Saavedra de la Peña Uber<br>Desconexión                                                       |
| ecretaria-virtual.uam.es/tfepe/cor<br>C Escribe aquí para bu<br>ipción - Google Chrome<br>reguro https://secretaria-vi<br>VERSIDAD AUTONOMA<br>DE MADRID<br>Mis Aplicaciones<br>nscripción<br>erripción<br>do alumno      | trol/AccesoInscripcionAlumno#<br>scar                                                                                                    | 1000 No Si<br>933<br>12/05/2017<br>- □<br>Trab.Fin Estudios y Pr.Empresa Usuario/a - Irene Saavedra de la Peña Uber<br>Desconexión                                                      |

OPCIONES SELECCIONADAS (1)

(a) Volver

Listado de o

Acep

Plazas disponibles

Turno

No

Sí

ヘ ED (× 9:34 12/06/2017

E

1000 Indiferente ▼

Instit

• Añadir "Bolsa de Prácticas Curso 2022-23"

**®** 

Orden de

1

Oferta

BOLSA DE PRACTICAS CURSO 2017-18 (40675)

l 🗆 🔒 🔯 🚺 🥥

• Aceptar

🗄 🔘 Escribe aquí para buscar

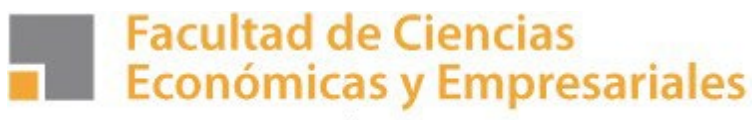

UNIVERSIDAD AUTÓNOMA DE MADRID

### PASO 4.- Creación de tu CV.

Debes completar todos los datos de tu Currículo Vitae en lo referente a turno de prácticas, becas, otros estudios, formación, experiencia laboral etc., indicando además **tu nivel de conocimientos de PROGRAMAS INFORMÁTICOS, así como el de IDIOMAS.** 

En el apartado **Economía-ADE** es conveniente que señales **la mención** que has elegido o tengas previsto elegir con el fin de orientar tus prácticas hacia esa mención.

Es recomendable que incluyas <u>TODA LA INFORMACIÓN</u> que consideres que puede ser relevante para las empresas que solicitan estudiantes en prácticas (por ejemplo, si has estado de Erasmus, etc).

| We Oferta - Google Chrome                                                                | – 0 ×                                 |
|------------------------------------------------------------------------------------------|---------------------------------------|
| Es seguro   https://secretaria-virtual.uam.es/tfepe/control/[mtoGrabar]InscripcionAlumno |                                       |
| Inscripción     Inscripción alumno                                                       | · · · · · · · · · · · · · · · · · · · |
| Inscripción de ofertas                                                                   |                                       |
| Asignación                                                                               |                                       |
| Espacio alumno                                                                           |                                       |
|                                                                                          |                                       |
| Turno para la realización de la práctica Mañana 🔻                                        |                                       |
| Periodo para realizar la práctica ter cuatrimestre 🔻                                     |                                       |
|                                                                                          |                                       |
| 🕀 Becas concedidas                                                                       |                                       |
|                                                                                          |                                       |
|                                                                                          |                                       |
|                                                                                          |                                       |
|                                                                                          | 512                                   |
|                                                                                          |                                       |
| ☐ Otros estudios                                                                         |                                       |
|                                                                                          |                                       |
|                                                                                          |                                       |
|                                                                                          |                                       |
|                                                                                          | 512                                   |
|                                                                                          |                                       |
|                                                                                          |                                       |
| Experiencia laboral                                                                      |                                       |
|                                                                                          |                                       |
|                                                                                          |                                       |
|                                                                                          |                                       |
|                                                                                          | 510 V                                 |
| 🕂 🖸 Escribe aquí para buscar 🖳 🛄 🔂 🔂                                                     | ^ 및 ⁴× 12/06/2017                     |

Una vez grabado el CV, Seleccionar Aceptar y se generará un resguardo que puedes imprimir o guardar.

# Facultad de Ciencias Económicas y Empresariales

UNIVERSIDAD AUTÓNOMA DE MADRID

# PASO 5.- Seleccionar la oferta en la que te gustaría hacer las prácticas.

En caso de querer inscribirse en ofertas publicadas, tendrías que volver al inicio del paso 3 y rellenar el tipo de asignatura (17), año (2023-24) y **Convocatoria (1342)**.

La selección se realiza clicando + en las ofertas que estén publicadas. Es recomendable inscribirse siempre en la bolsa de prácticas externas de la Facultad de Económicas. **Puedes seleccionar hasta 10 ofertas**.

|   | Oferta ÷                                                                                  | Plazas<br>disponibles<br>¢ | Remunerada<br>¢ | Tipo<br>bolsa ‡ |
|---|-------------------------------------------------------------------------------------------|----------------------------|-----------------|-----------------|
|   | ACCESO (Depart. Inteligencia Analítica) (10170)                                           | 0                          | Sí              | No              |
| 0 | Acción Contra el Hambre (Depart. Financiero) (10168)                                      | 1                          | No              | No              |
| 0 | AD HOC ASESORES LEGALES, S.L. (Depart. Contabilidad) (10184)                              | 1                          | Sí              | No              |
|   | Aena, S.A. (Dept. Contabilidad y Costes) (10005)                                          | 0                          | Sí              | No              |
| 0 | AFIXCAL S.L.(Depart. Administración) (10598)                                              | 1                          | Sí              | No              |
| 0 | Agrupación de servicios de internet y prensa, S.L. (Dirección de<br>Distribución) (10263) | 1                          | Sí              | No              |
| 0 | Agrupación de servicios de internet y prensa, S.L. (Dpto. de<br>Suscripciones) (10232)    | 1                          | Sí              | No              |
| 0 | ALTAIR FINANCE EAFI, S.L. (Depart. Gestión) (10454)                                       | 1                          | Sí              | No              |
| 0 | ALTURA MARKETS, SV (Dpto. Operaciones/Customer Service)<br>(12037)                        | 1                          | Sí              | No              |
| 0 | ARB AND BENT INFORMATION ADVISORS, S.L.U. (ARBENTIA,<br>Depart. Automoción) (10112)       | 4                          | Sí              | No              |
| 0 | <u>Arctic Yeti S.L. (Depart. Islandia y Groenlandia) (10099)</u>                          | 2                          | Sí              | No              |
| 0 | ARYAN COMUNICACIONES, S.A. (Depart. Compras) (10173)                                      | 1                          | Sí              | No              |
| 0 | ASSA ABLOY ENTRANCE SYSTEMS SPAIN, S.A.U. (Depart.<br>Operaciones) (10274)                | 1                          | Sí              | No              |
| 0 | ASSA ABLOY ENTRANCE SYSTEMS SPAIN, S.A.U. (Depart.<br>Operaciones-Logística) (10113)      | 1                          | No              | No              |

Pinchando sobre la oferta puedes obtener información sobre ésta. Una vez elegidas las ofertas debes cliquear Aceptar. Este paso le podrás realizar en cualquier momento para ir inscribiéndote en las nuevas ofertas que publiquemos.

**NOTA**. - La Oficina de Prácticas de Económicas enviará a las empresas los CV de los candidatos inscritos con perfil compatible al requerido por la empresa, siendo la empresa o la institución la que realizará la selección definitiva del estudiante.